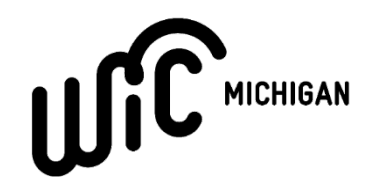

## INSTRUCTIONS FOR PLU MAPPING WITH NCR ENCOR POS SYSTEM

**Updated September 2024** 

| NCR |           |
|-----|-----------|
|     | NCR ENCOR |

NCR ENCOR is a complete point of sale solution that includes both a frontend grocery point of sale system with a back office. If your store has Encor, your store or a separate location within your business will have a computer that manages your stores financial and inventory records.

## Why PLU Map?

Just like with any other point of sale system, PLU mapping, or the process of linking UPCs and storespecific fresh produce PLUs to WIC-eligible PLUs, is a necessary step to redeem fresh produce without error.

Failure to map PLUs means a WIC client cannot buy the item at your store. To assist with PLU mapping, the Michigan WIC Program is providing the following basic step-by-step guide for PLU mapping using your system. If you prefer, you may also reference this <u>video guide</u> published by BMC. For more detailed information, our office encourages you to reach out to your POS provider for further instruction. Her

Step 1: Open Encor Application on your computer

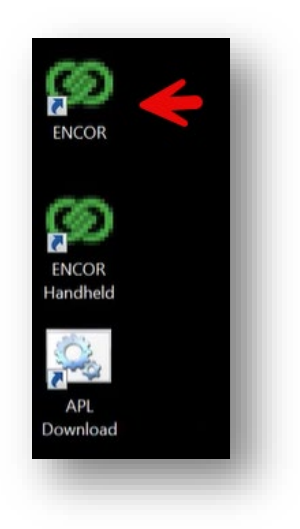

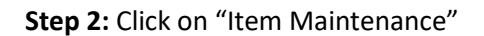

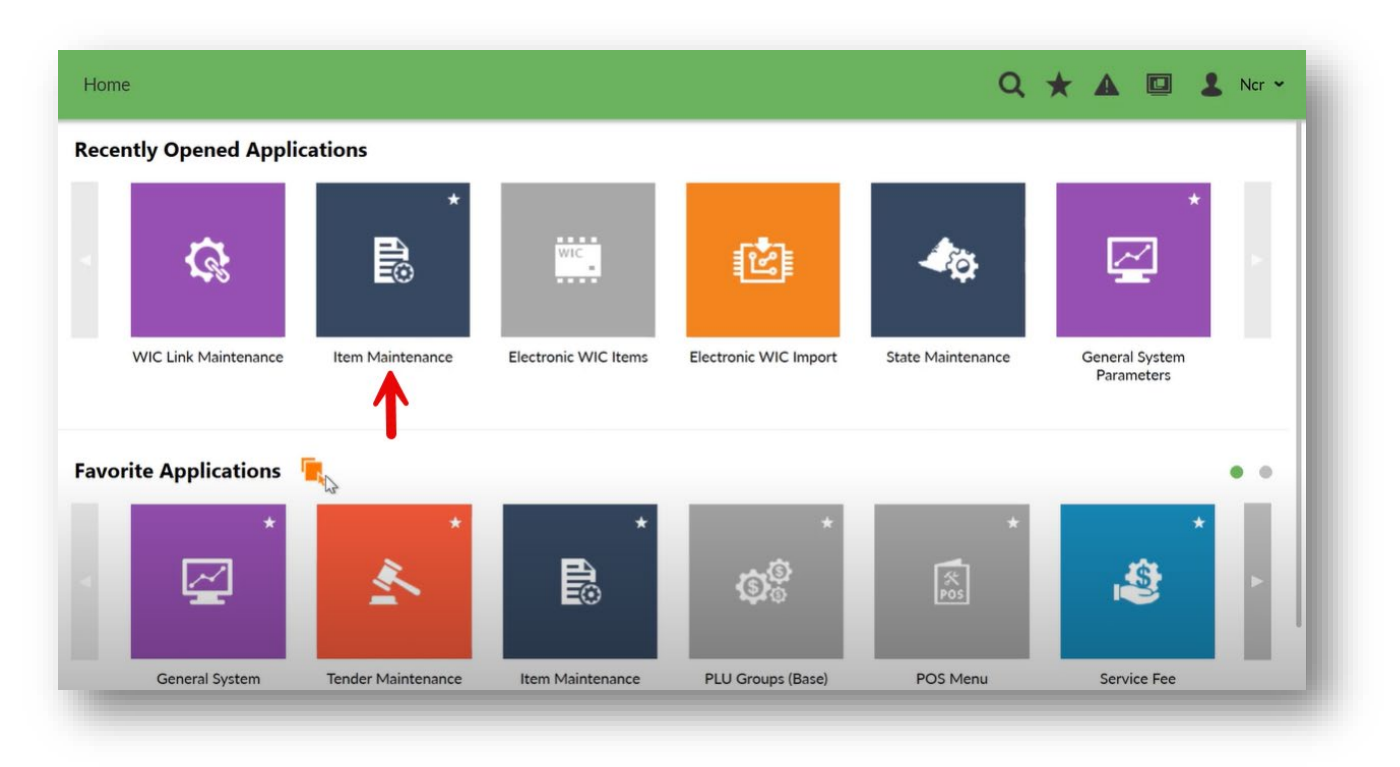

**Step 3:** Enter 4469 in the UPC entry field in the top of the screen. You will set up and edit an item with UPC "4469."

| File Short Cuts Batch 🖺 Save 🖻 Delete 🗶 Close En                                                                                     | y Mode: None - Vendor: None                                                                                                    | • 🍃 Vendor List                                                                                                    |
|----------------------------------------------------------------------------------------------------|----------------------------------------------------------------------------------------------------|----------------------------------------------------------------------------------------------------|
| • Upc: 0000000004469 🔲 Current Vendor: 99999                                                                                         | ) Item:                                                                                                    | O W Code: Future Cost                                                                                                    |
| POS Desc:         WIC PRODUCE           Department:         15 PRODUCE           Junit Size:         0.0000 UOM:           Category: | Seq:                                                                                                    | 1       0.0000       Start On:       •         0.0000       Net Unit:       0.0000         0.0000       Unit Cost:       0.0000         000000000000       Net Cost:       0.0000         000000000000       Net Cost:       0.0000         Doates:       •       To         Deal #       MM:       •         I       Deal #       MM:         I       Type #       0-AFFECT INVOICE         of 0       ▶ H       I Deal List         Type       Percent Start On       End On |
| urrent Balch<br>↓ ↓ 0 of 0 > > > Add Labels<br>pc Description Regular Batch Current                                                  | Pricing       Price History       Movement       Inventory       Pos Flags       Misc       Promos       Hist         Tax 1       FS       Discountable       Dec Qty         Tax 2       Wic       Non Merch       Bonus Cpn         Tax 3       Require Price       Cost Plus       Auth Req         Tax 4       Prohibit Qty       Fuel Item       Exclude From Promo         Tax 5       Require Qty       Assume Qty       Print Item #         Tax 6       Ex Min Purch       Rx         Tax 7       Visual Verify       NonRx         Tax 8       Restrict Sale       WicCVV         Family Code 1:       Item Type:       0 - Normal Item         Family Code 2:       Message Id:       EAN Cpn Code | tory Order / Rec   Scale Mgmt                                                                                                    |

**Step 4:** Set POS Description, Description, and Department to accurately reflect that the item is in your produce department. Your store may vary, but an example is shown below:

| File Short Cuts Batch 🖺 Save 🖻 Delete 🗙 Close En                                                                                                    | try Mode: None ·                                                                                                    | Vendor: None                                                                                                    | 🔹 🏷 Vendor List                                                                                                    |
|----------------------------------------------------------------------------------------------------|----------------------------------------------------------------------------------------------------|----------------------------------------------------------------------------------------------------|----------------------------------------------------------------------------------------------------|
| • Upc: 0000000004469 Current Vendor: 99999                                                                                                    |                                                                                                    | Item: OW Code:                                                                                                    | Future Cost                                                                                                    |
| POS Desc:         WIC PRODUCE           Description:         WIC PRODUCE           Department:         15           ID         PRODUCE           Unit Size:         0.0000           UOM:            Price Link:            Price Link:            Price Link:            Price Link:            Price Link:            Price Link:            Price Link:            Price Link:                                                                                                    | Seq:                                                                                                    | Vendor Info: 99999           Case Pack/Cost:           0.0000           Split Cost:           0.0000           Case Upc:           000000000000           Pack Description:           Deals           Amount         0.0000           Deal #           Total:         0.0000 | Start On:       -         Net Unit:       0.0000         Unit Cost:       0.0000         Net Cost:       0.0000         Do Not Receive       -         To       -         MM:       -         AFFECT INVOICE       - |
| Item Link:         000000000000000000000000000000000000                                                                                                    | PC Labels Count: 1 Group: • Add Tag (F3) Tag List (F4) Pricing Pfice History Movement Inventory Pos Fiz                                                                                                    | If <                                                                                                    | t On End On Mamt                                                                                                    |
| If     Image: Constraint of the second second | □ Tax 1     ▼     FS     □ Discountable       □ Tax 2     □ Wic     □ Non Merch                                                                                                    | Dec Qty<br>Bonus Cpn                                                                                                    |                                                                                                    |
|                                                                                                    | Tax 3 <ul> <li>Require Price</li> <li>Cost Plus</li> <li>Tax 4</li> <li>Prohibit Qty</li> <li>Fuel Item</li> <li>Tax 5</li> <li>Require Qty</li> <li>Assume Qty</li> <li>Tax 6</li> <li>Ex Min Purch</li> <li>Rx</li> <li>Tax 7</li> <li>Visual Verify</li> <li>NonRx</li> <li>Tax 8</li> <li>Restrict Sale</li> <li>WicCVV</li> </ul> <li>Family Code 1:Item Type: 0</li> <li>Family Code 2:Message Id:</li> | Auth Req Exclude From Promo Print Item # Normal Item Item Restriction Code: Item Restriction:                                                                                                    |                                                                                                    |

Step 5: Set price to zero and click POS flags to find and click the option to "require price."

(This will make sure your store will charge the price of items you will link to 4469. You do not need to click the WIC flag on 4469 because this PLU is in the Michigan WIC APL).

| File Short Cuts Batch 🖺 Save 🖻 Delete 🗙 Close Et                                                                                                    | ntry Mode: None · Vendor: None                                                                                                    | 🔹 🏷 Vendor List                                                                                                    |
|----------------------------------------------------------------------------------------------------|----------------------------------------------------------------------------------------------------|----------------------------------------------------------------------------------------------------|
| ⊙ Upc: 0000000004469 □ Current Vendor: 99999                                                                                                    | O Item: O W Code:                                                                                                    | Future Cost                                                                                                    |
| POS Desc:         WIC PRODUCE           Description:         WIC PRODUCE           Department:         15 PRODUCE           Unit Size:         0.0000 UOM: | Seq:                                                                                                    | Start On:       •         Net Unit:       0.0000         Unit Cost:       0.0000         Net Cost:       0.0000         Do Not Receive       •         •       To       •         •       To       •         •       To       •         Ist       •       •         Ist       •       • |
| Current Batch                                                                                                    | Pricing   Price History   Movement   Inventory Pos Flags   Misc   Promos   History   Order / Rec   Sc                                                                                                    | ale Mgmt                                                                                                    |
| I4 4 0 of 0 ▶ ₩ N Add Labels                                                                                                    | Tax 1 🔽 FS Discountable Dec Qty                                                                                                    |                                                                                                    |
| Upc Description Regular Batch Currer                                                                                                    | Tax 2       Wic       Non Merch       Bonus Cpn         Tax 3       Require Price       Auth Req         Tax 4       Prohibit Qty       Fuel Item       Exclude From Promo         Tax 5       Require Qty       Assume Qty       Print Item #         Tax 6       Ex Min Purch       Rx         Tax 7       Visual Verify       NonRx         Tax 8       Restrict Sale       WiccVV         Family Code 1:       Item Type:       0 - Normal Item       • Restriction Code:         Family Code 2:       Message Id:       Item Restriction:       Velocity Code: |                                                                                                    |

Step 6: Close out of this screen and type "wic" in the search bar in the top right corner of the home screen

| И но        | ome                   |                                     |                         | Qw | vic                          | $\times$ | * | A | L Ncr • |
|-------------|-----------------------|-------------------------------------|-------------------------|----|------------------------------|----------|---|---|---------|
| Search Resu | ults                  |                                     |                         |    |                              |          |   |   | ×       |
| Store Man   | agement > Financial   |                                     |                         |    |                              |          |   |   |         |
| Reports >   | Electronic WIC Import | Electronic WIC Items                | WIC Link<br>Maintenance |    |                              |          |   |   |         |
| ê e         | WIC Report            | WIC Approved<br>Product List Report | WIC Claim Report        | 0  | WIC Reconciliation<br>Report |          |   |   |         |

Step 7: Open the application titled "WIC Link Maintenance"

|      |                          |                                     |                         |                              |   |   |       | ^ |
|------|--------------------------|-------------------------------------|-------------------------|------------------------------|---|---|-------|---|
| ΕN   | Home                     |                                     | Q                       | wic                          | × | • | L Ncr | ~ |
| Sear | ch Results               |                                     |                         |                              |   |   | ×     |   |
| Sto  | e Management > Financial |                                     |                         |                              |   |   |       |   |
| C    | Electronic WIC Import    | Electronic WIC Items                | WIC Link<br>Maintenance | •                            |   |   |       |   |
| Rep  | orts > Store Reports     |                                     |                         |                              |   |   |       | - |
| ľ    | eWIC Report              | WIC Approved<br>Product List Report | WIC Claim Report        | WIC Reconciliation<br>Report |   |   |       |   |

| t New Edit Dele | te                   |                           |  |
|-----------------|----------------------|---------------------------|--|
| io to:          |                      | In Postal Code Ascending  |  |
| Postal Code     | Store PLU/UPC Number | State APL PLU/LIPC Number |  |
| MI MI           |                      |                           |  |
| MI              | 8                    | 4469                      |  |
| MI              | 4                    | 4469                      |  |
| MI              | 5                    | 4469                      |  |
| MI              | 6                    | 4469                      |  |
| MI              | 7                    | 4469                      |  |
| MI              | 8                    | 4469                      |  |
| MI              | 9                    | 4469                      |  |
| MI              | 10                   | 4469                      |  |
| MI              | 11                   | 4469                      |  |
| MI              | 12                   | 4469                      |  |
| MI              | 14                   | 4469                      |  |
| MI              | 16                   | 4469                      |  |
| MI              | 17                   | 4469                      |  |
| MI              | 21                   | 4469                      |  |
| MI              | 22                   | 4469                      |  |
| MI              | 23                   | 4469                      |  |
| MI              | 26                   | 4469                      |  |
| MI              | 26                   | 4469                      |  |
| MI              | 27                   | 4469                      |  |
| MI              | 28                   | 4469                      |  |
| MI              | 29                   | 4469                      |  |
| MI              | 30                   | 4469                      |  |
| MI              | 31                   | 4469                      |  |
| MI              | 32                   | 4469                      |  |
| 1.0.0           | 33                   | 4469                      |  |
| MI              |                      |                           |  |

Step 8: Click on "New" in the top left corner of the screen

**Step 9:** Type the UPC or store PLU in the top field and "4469" in the second field. Click apply to make the confirm the PLU mapping.

| WIC Link Maintenance      |            |        |       | × |
|---------------------------|------------|--------|-------|---|
| Postal Code:              | MI         |        | •     |   |
| Store PLU/UPC Number:     |            |        |       |   |
| State APL PLU/UPC Number: | 4469       |        |       |   |
| н н н                     | <u>O</u> K | Cancel | Apply |   |
|                           |            |        |       |   |

**Congratulations!** You have mapped your fresh produce item to PLU 4469, allowing it to be purchased with WIC benefits. Now you need to go through every WIC-eligible fresh produce item that can be scanned at the register in your store and repeat this process with steps 8 and 9. Make sure to look for all bagged or clamshell produce as well as bulk produce.